Проверка и пополнение баланса на Портале государственных и муниципальных услуг РТ

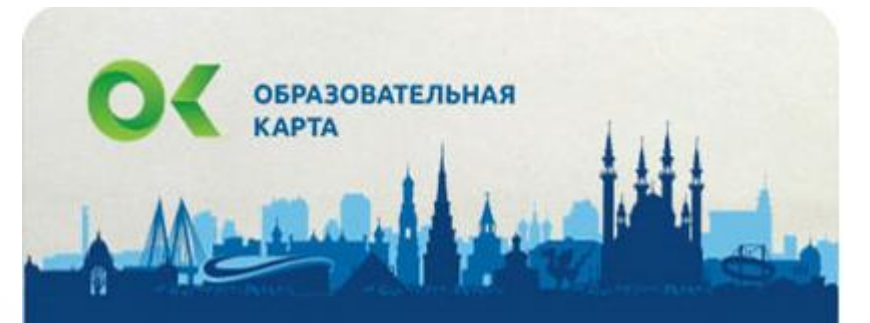

Михайлов Николай Николаевич 1234 5678 9567

Для проверки и/или пополнения баланса Образовательной карты г. Казани необходимо выбрать раздел «Образование» на Портале ГМУ:

### Услуги в электронном виде для жителей

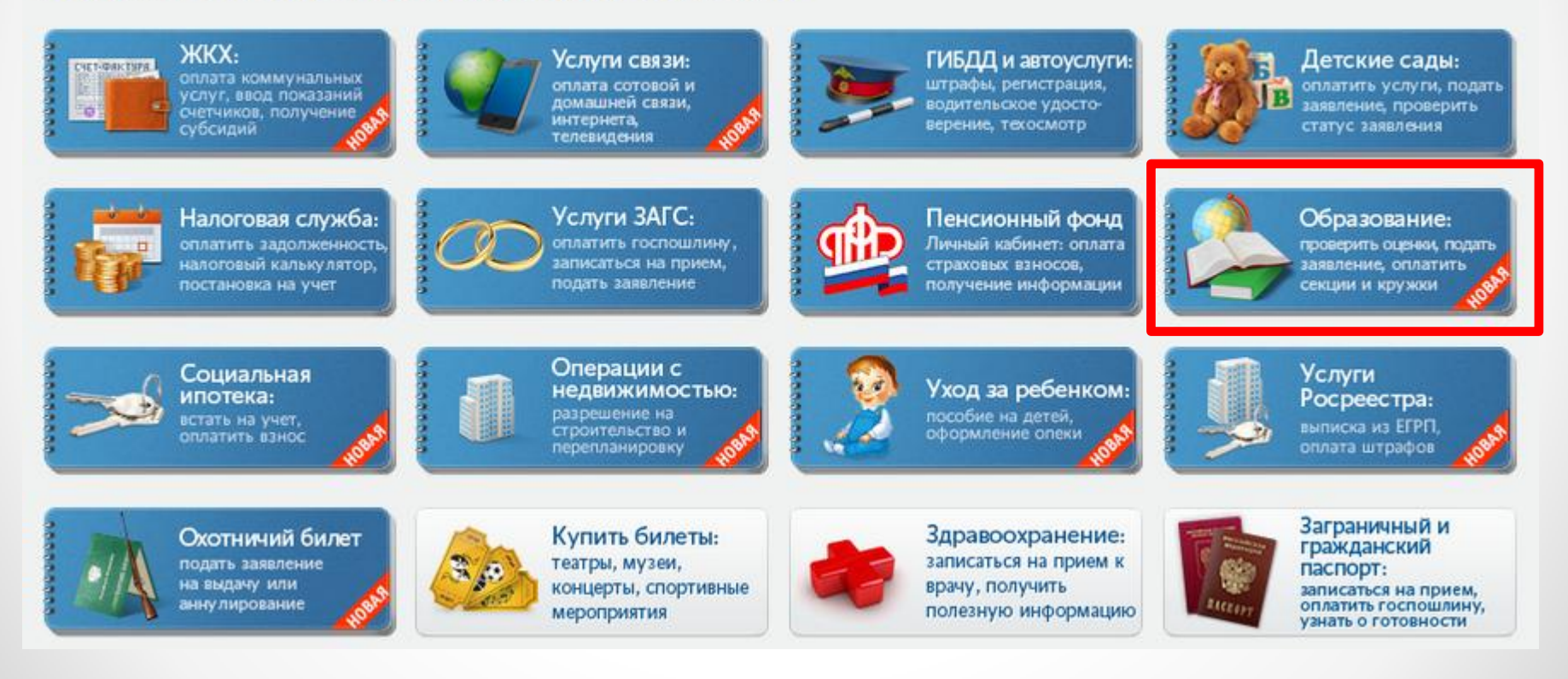

В разделе «Образование» Портала ГМУ необходимо нажать на указанный баннер Главная / Услуги / Образование

#### Образование

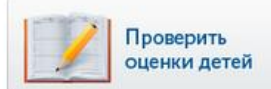

Проверка оценок вашего ребенка, просмотр табеля успеваемости, просмотр графика изменения среднего балла по неделям.

Подача заявления в Образовательное учреждение на Портале «Электронное образования в РТ». Необходимо выбрать муниципальный район и школу.

Дополнительное образование: подача заявлений в секции, кружки

Образовательные

получение информации

Дополнительное образование:

учреждения:

о программах

подача заявления,

Подача заявления в учреждения дополнительного образования на Портале «Электронное образования в РТ». Необходимо выбрать муниципальный район, учреждение и секцию/кружок.

Оплата услуг учреждений дополнительного образования.

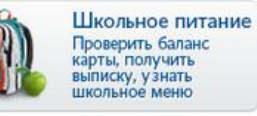

оплата секций и кружков

Просмотр информации о перечне блюд, входящих в состав школьного меню, проверка баланса образовательной карты, получение выписки по операциям за выбранный период, блокировка и восстановление Образовательной карты.

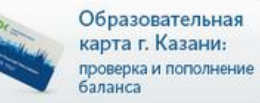

Проверка и пополнение баланса Образовательной карты г. Казани.

< Назад

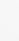

Служба

ехнической поддержки

8 (843) 5-114-115

Оценить качество

оказания услуг

Как получать sms-уведомления

о новых оценках?

После перехода в сервис необходимо ввести лицевой счет, который написан на Образовательной карте и нажать кнопку «Найти»:

| Главная / Образование / Образова<br>Образовательн                    | пельная карта г.Казани<br>Пая карта г.Казани                                                               |                                                                                                    |
|----------------------------------------------------------------------|----------------------------------------------------------------------------------------------------|----------------------------------------------------------------------------------------------------|
| Для того, чтобы провер<br>лицевой счет, указанный<br>Лицевой счёт* : | ить и/или пополнить баланс Образов<br>і на образовательной карте ребенка.<br>5108493<br>Например, 99999999 | пельной карты г.Казани необходимо ввести<br>Казани необходимо ввести<br>Служба<br>технической поддержки<br>8 (843) 5-114-115 |
|                                                                      |                                                                                                    | Оценить качество оказания услуг                                                                                              |
| < Назад                                                              |                                                                                                    | Михайлов Николай Николаевич<br>1234 5678 9567                                                                                |

Отображается информация о лицевом счете. Для пополнения баланса необходимо ввести сумму платежа и нажать кнопку «Продолжить»

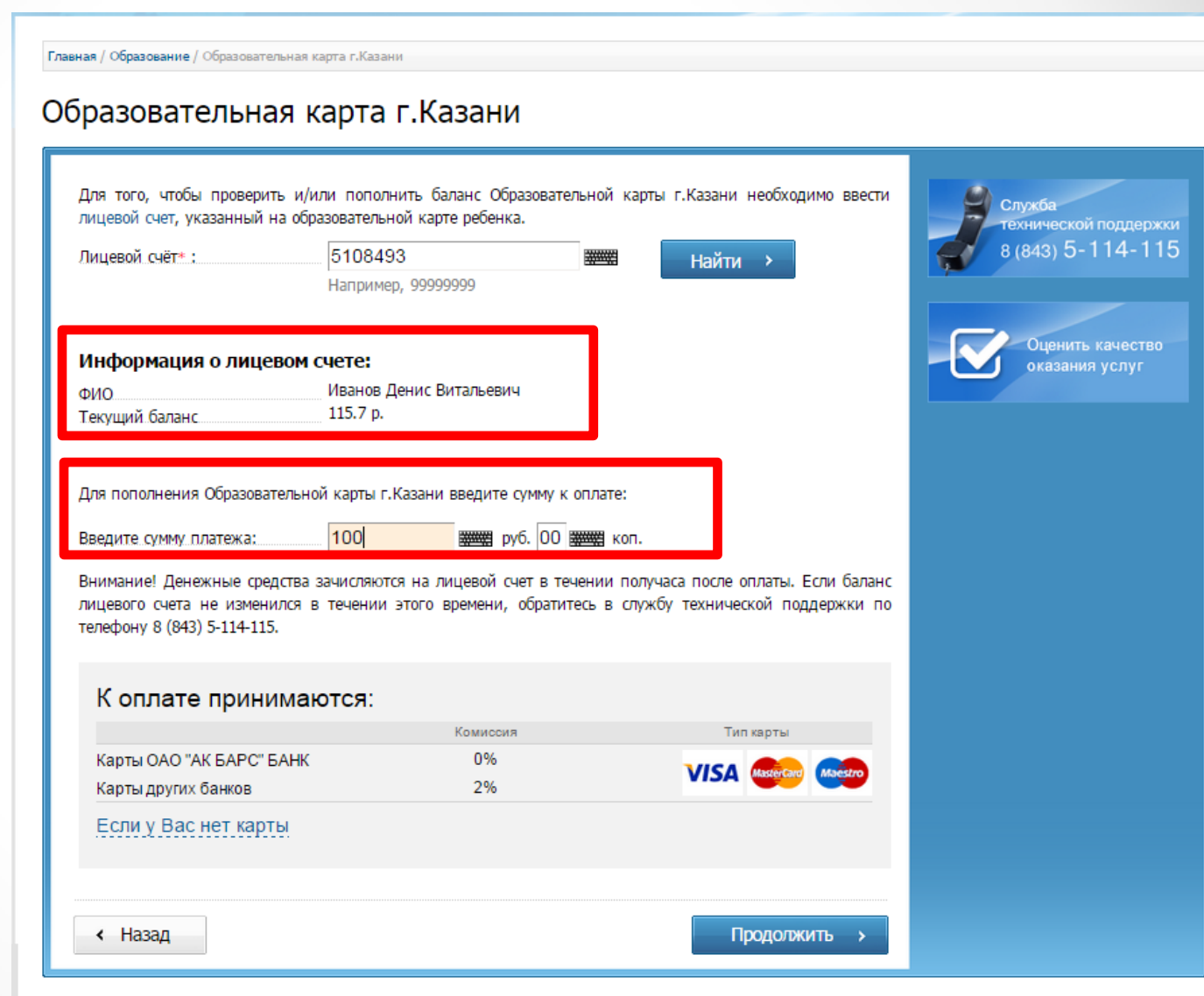

При оплате картами ОАО «АК БАРС» БАНК комиссия не взимается, по иным картам комиссия 2%.

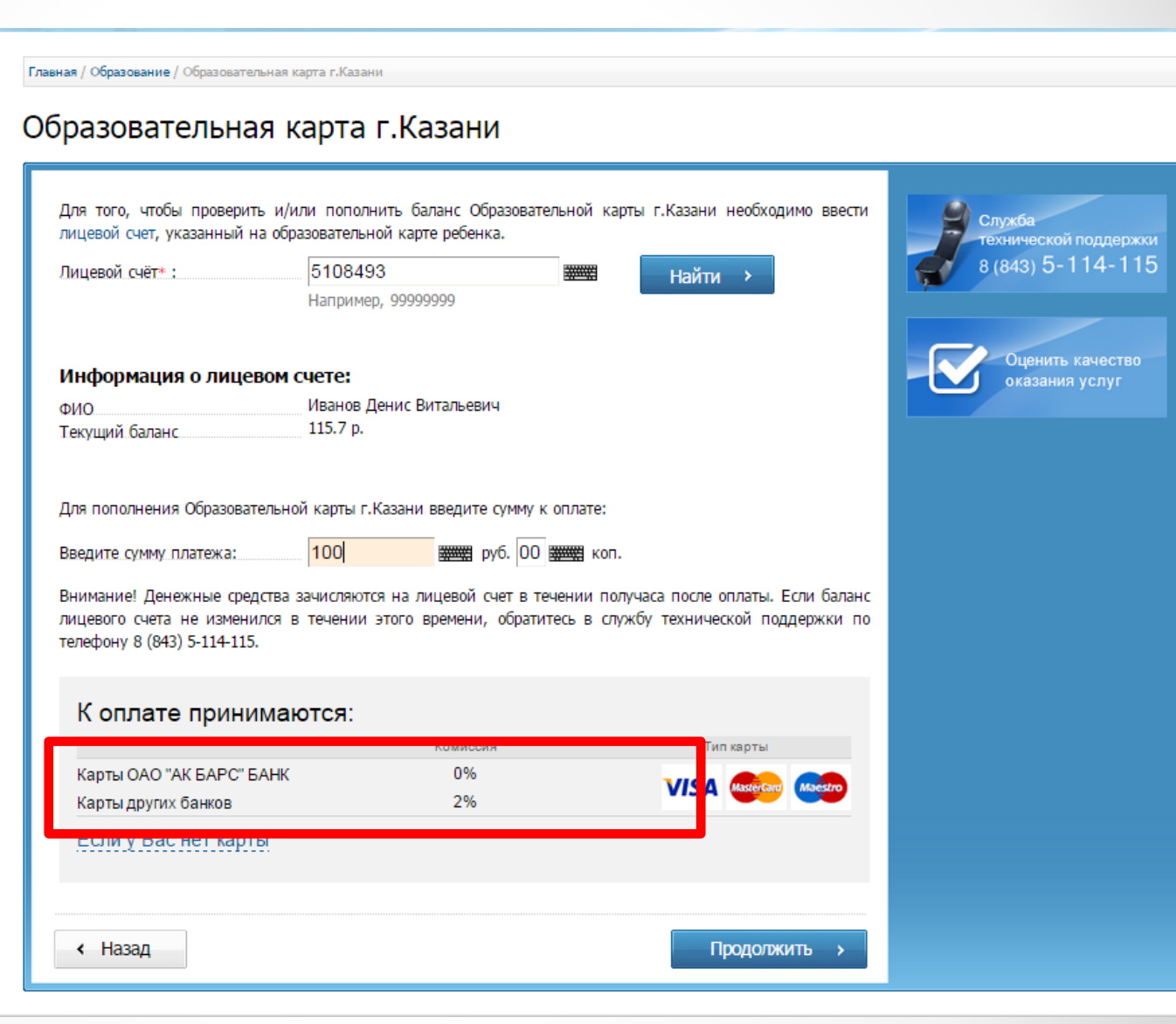

Далее попадаем на Стандартную платежную страницу, где необходимо ввести данные о плательщике, ОЗНОКОМИТЬСЯ С Публичной офертой и перейти к вводу данных карты и оплате:

| Информация о пл                                 | Последовательность            |               |                                                                                                    |                                                                            |
|-------------------------------------------------|-------------------------------|---------------|----------------------------------------------------------------------------------------------------|----------------------------------------------------------------------------|
| информация о пла                                |                               |               |                                                                                                    | деиствии                                                                   |
| Сумма платежа                                   | 100.00 руб                    | c             | u and a second second se | 1. Ввод данных о платеже                                                   |
| Сумма комиссии будет рас                        | считана после ввода реквизи   | тов банковско | ои карты                                                                                                    | 2. Оплата                                                                  |
| Звод данных о плате                             | льщике                        |               |                                                                                                    | <ul> <li>Ввод данных о<br/>плательщике</li> </ul>                          |
| Фамилия: <b>*</b>                               | Андреева                      |               |                                                                                                    | <ul> <li>Ввод реквизитов карты</li> <li>Формирование квитаниции</li> </ul> |
| 1мя: *                                          | Екатерина                     |               |                                                                                                    | 3. Формирование контанции                                                  |
| Отчество:                                       | Валерьевна                    |               | 1                                                                                                    | Служба технической подде                                                   |
| егион: *                                        | Татарстан                     |               |                                                                                                    | 8 (843) 5-114-                                                             |
| айон (край):                                    |                               | *****         |                                                                                                    |                                                                            |
| ород / Поселение: *                             | Казань                        | ******        |                                                                                                    | Оценить качес                                                              |
| ′лица: *                                        | Бондаренко                    |               |                                                                                                    | оказания услуг                                                             |
| 1ом: *                                          | 1                             |               |                                                                                                    |                                                                            |
| (орпус:                                         |                               |               |                                                                                                    |                                                                            |
| (вартира:                                       |                               |               |                                                                                                    |                                                                            |
| 14                                              |                               |               | -                                                                                                    |                                                                            |
| к оплате принима                                | Комиссия                      |               | Тип карты                                                                                                    |                                                                            |
| Карты ОАО "АК БАРС" БАНК<br>Карты других банков | 0%<br>2%                      |               | VISA Masteriari Masteria                                                                                                    |                                                                            |
| Если у Вас нет карты                            |                               |               |                                                                                                    | -                                                                          |
| - Поля, обязательные для зап                    | олнения                       |               |                                                                                                    |                                                                            |
|                                                 | компон с Публициой офортой, и |               | ערתספואס ואסתסעיטעטע פ עפא                                                                                                    |                                                                            |